## **Upload af dokumentation**

Guide til hvordan du uploader Legal Entity Form og Financial Identification Form i Participant Portal.

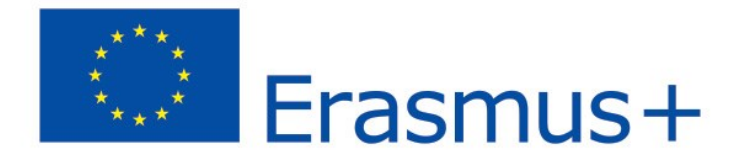

| 🎂 Ansøgningsproces fo | or tilsk 🗙 🗾 Hor                                                                                                    | me - Education Particip                                                                                                    | × +                 |                     | and the second second se |                         |                                                                               |                                  |            | 0 X  |
|-----------------------|----------------------------------------------------------------------------------------------------|----------------------------------------------------------------------------------------------------|---------------------|---------------------|----------------------------------------------------------------------------------------------------|-------------------------|-------------------------------------------------------------------------------|----------------------------------|------------|------|
|                       | /education/participant                                                                                                    | s/portal/desktop/en/hon                                                                                                    | ne.html             |                     |                                                                                                    |                         | ▼ C Google                                                                    | ▶ ☆ 自 ┨                          | <b>▶</b> ♠ | .⊿ ≡ |
| EPALE - European Co   | EU Quality Assura                                                                                                    | ance 🛞 Undervisning                                                                                                    | sminister 🤠 Institu | tionsregister - U 🍐 | 🖢 Erasmus+ — Uddanne 🎂 Proj                                                                                                    | ekteksempler — U 🧿 ISSU | JU - Uddannelsesbl 📀 frivillighed.dk - Vejvise 🗌 European inver               | ntory on 🗍 epale_guide_to_the_gl |            |      |
|                       |                                                                                                    |                                                                                                    | Edu                 | cation,             | Audiovisual                                                                                                    | , Culture, (            | Contact   Legal No                                                            | ering                            |            |      |
|                       | Europ<br>Comr                                                                                                    | pean<br>mission                                                                                                    | Parti               | cipant Po           | ortal                                                                                                    |                         |                                                                               |                                  |            |      |
|                       | European Com                                                                                                    | mission > Educati                                                                                                    | ion & Training >    | Participant Po      | ortal > Home                                                                                                    |                         |                                                                               |                                  |            |      |
|                       | HOME ORC                                                                                                    | GANISATIONS 🔻                                                                                                    | EXPERTS -           | SUPPORT -           |                                                                                                    |                         |                                                                               | GIN 🔒 RGISTER                    |            |      |
|                       | Welcome to the Education, Audio-visual, Culture, Citizenship and Volunteering Participant Portal                                                                                                    |                                                                                                    |                     |                     |                                                                                                    |                         |                                                                               |                                  |            |      |
|                       | Creativ     Creativ     Erasmu     Europe     EU Aid                                                                                                    | <ul> <li>The Participant Portal is your entry point for the electronic administration of</li> <li>Creative Europe</li> <li>Erasmus+</li> <li>Europe for Citizens</li> <li>EU Aid Volunteers.</li> </ul> |                     |                     |                                                                                                    | nded projects under     | Log ind på Participant Portal<br>dit EU Login-brugernavn og -<br>adgangskode. | ved hjælp af                     |            |      |
|                       | If you plan to submit a project proposal under one of these programmes, or wish to participate as an independent expert, you are required to register your organisation or expert details here. For informal groups of young people, one member of the group should register, as a natural person, in the Organisation tab, on behalf of the group. In the Organisation tab you will be able to search for registered organisations. |                                                                                                    |                     |                     |                                                                                                    |                         |                                                                               |                                  |            |      |
|                       |                                                                                                    |                                                                                                    |                     |                     |                                                                                                    |                         |                                                                               |                                  |            |      |
|                       | Do you already have an ECAS account?                                                                                                    |                                                                                                    |                     |                     |                                                                                                    |                         |                                                                               |                                  |            |      |
|                       |                                                                                                    |                                                                                                    |                     |                     | © Europear                                                                                                    | n Communities           |                                                                               |                                  |            |      |

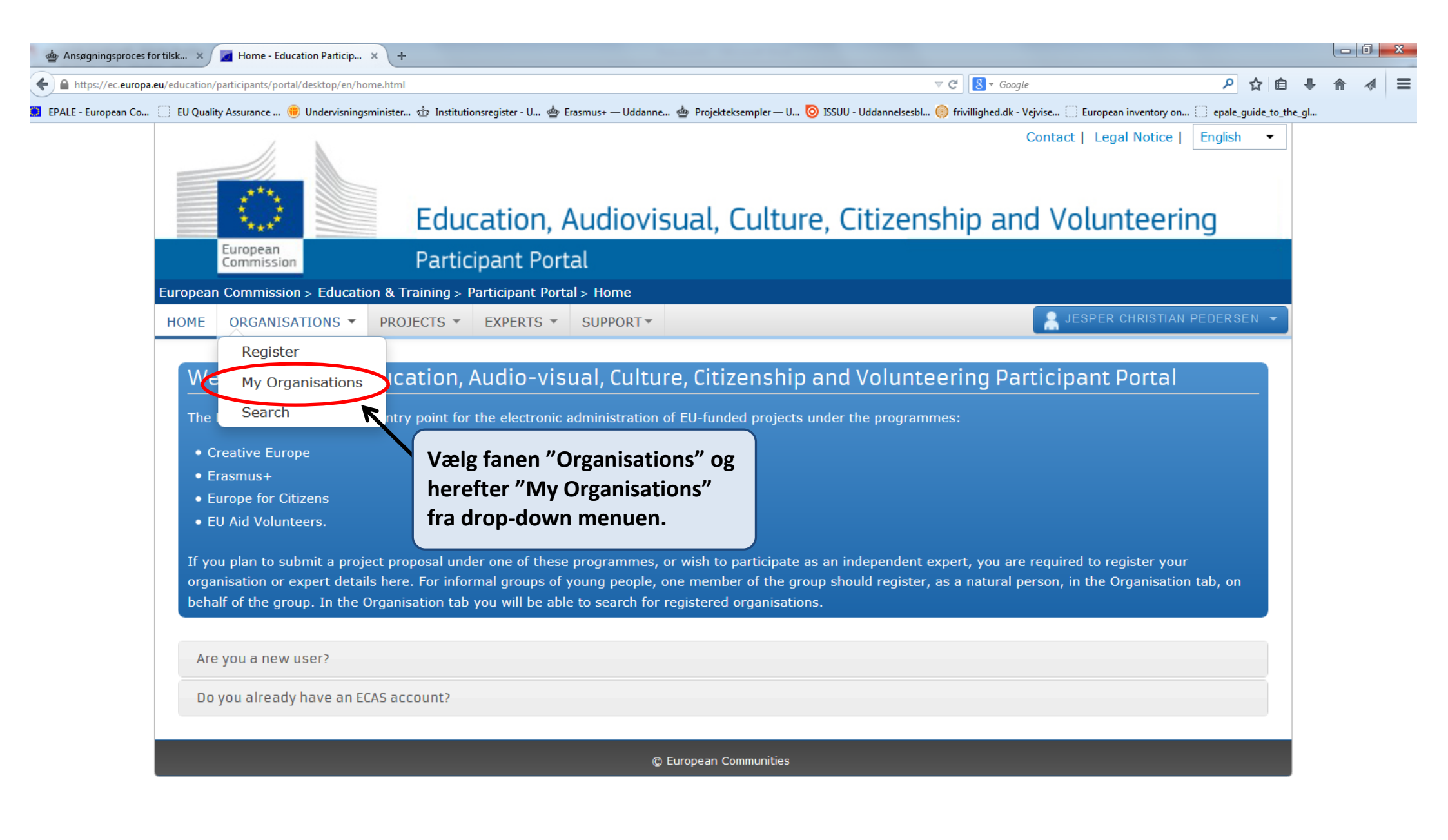

| 11                     | <b>N</b>                                |                               |                 |              | Contact   Legal Notice                                                                                        | English <b>•</b> |
|------------------------|-----------------------------------------|-------------------------------|-----------------|--------------|----------------------------------------------------------------------------------------------------|------------------|
| $\sim$                 | Educat                                  | on, Audiovisua                | al, Culture, C  | itizenship a | and Volunteeri                                                                                                | ng               |
| European<br>Commission | Participar                              | it Portal                     |                 |              |                                                                                                    |                  |
| European Commission    | > Education & Training > Partici        | pant Portal > My Organisation | าร              |              |                                                                                                    |                  |
| HOME ORGANISA          | TIONS  PROJECTS  EXP                    | ERTS - SUPPORT                |                 |              | 🛔 ТНОМА:                                                                                                    | S MELLERUP ▼     |
| My organisat           | ions                                    |                               |                 |              |                                                                                                    |                  |
|                        | View Organisations MO Modify            | Organisations                 |                 |              |                                                                                                    |                  |
| Show 10 •              | entries                                 |                               |                 |              | Search                                                                                                    |                  |
|                        | LEGAL NAME                              | PIC                           | ♦ VAT           | STATUS       | ♦ ACTION                                                                                                    | \$               |
| Styrelsen for Vide     | regående Uddannelser {TEST} [7          | TEST1 924428528               | DK34042012      | DECLARED     | V(MO)                                                                                                    |                  |
| Showing 1 to 1 of 1    | entries.                                | 7                             |                 |              | ← PREVINUS 1                                                                                                  | NEXT →           |
|                        |                                         | © Europ                       | ean Communities |              |                                                                                                    |                  |
|                        | Du kan finde din org<br>PIC-nummer her. | anisations                    |                 |              | Hvis du vil uploade<br>dokumentation klil<br>på "MO" (Modify<br>Organisations).<br>Dette åbner en ny<br>fane. | <                |

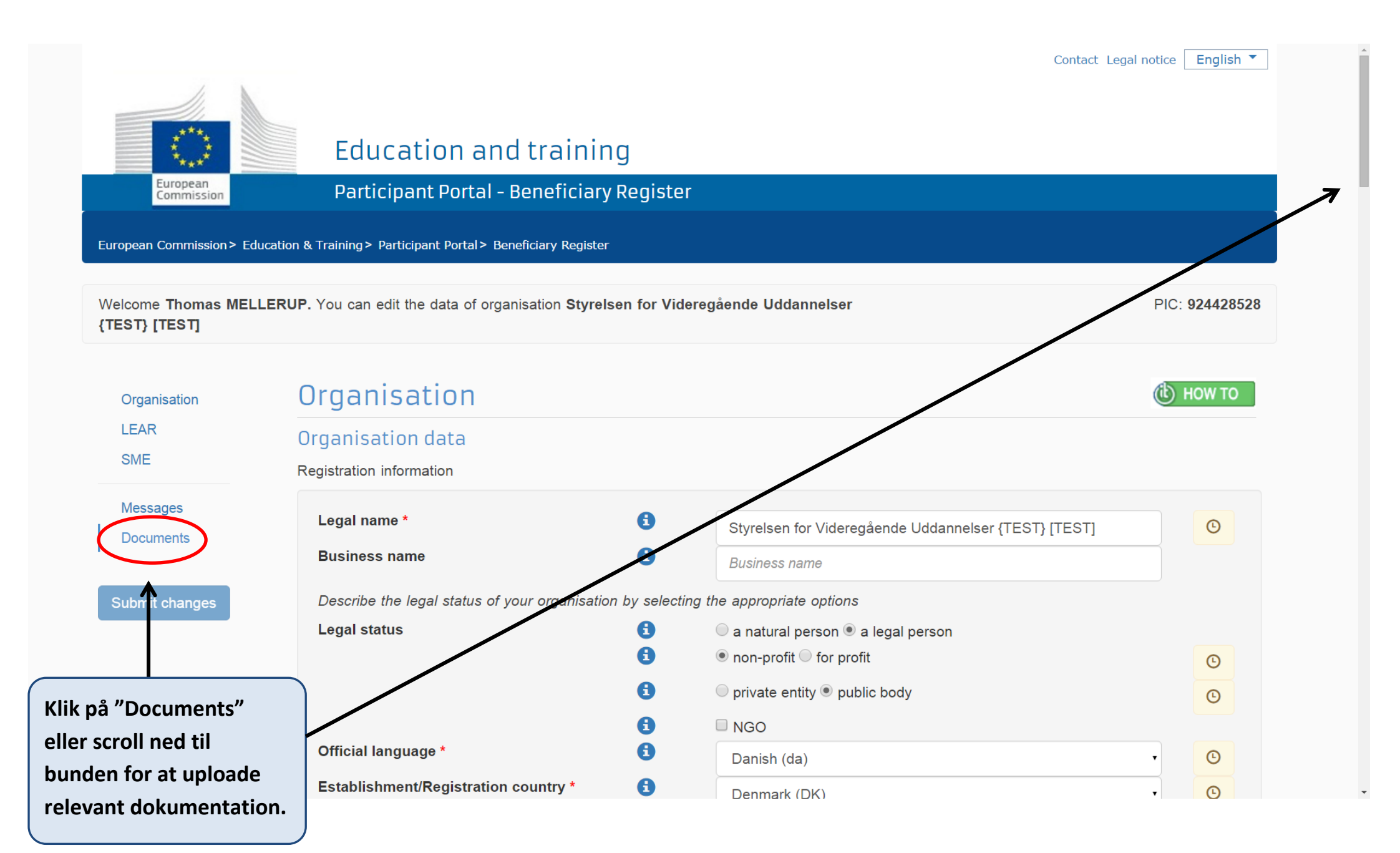

of it may block your submission. Find additional information about the SME Self-Assessment on the IT HOW TO wiki.

Start SME self assessment Kravene til dokumentation kan SME Self-Declaration variere, og kan både If the SME Self-Assessment is not necessary in your case (e.g. for the Education, Audio-visual and Culture programmes), use the afhænge af hvilken sektor declaration below. du tilhører og din I declare my organisation as ansøgning. Registration date dd-MM-yyyy SME Non SME as from Du finder dokumenterne her: Klik her. Messages Organisation Read messages of your organisation and send messages to the EC ValidationServices. LEAR You don't have any messages SME New message Messages Documents Documents Read and upload documents of your organisation. Please ensure their quality. Maximum allowed document size is 6Mb. Updates take immediate Submit changes effect after you have clicked on "Submit for processing" Find out more on how to submit a document. You don't have documents to display Add document © European Commission

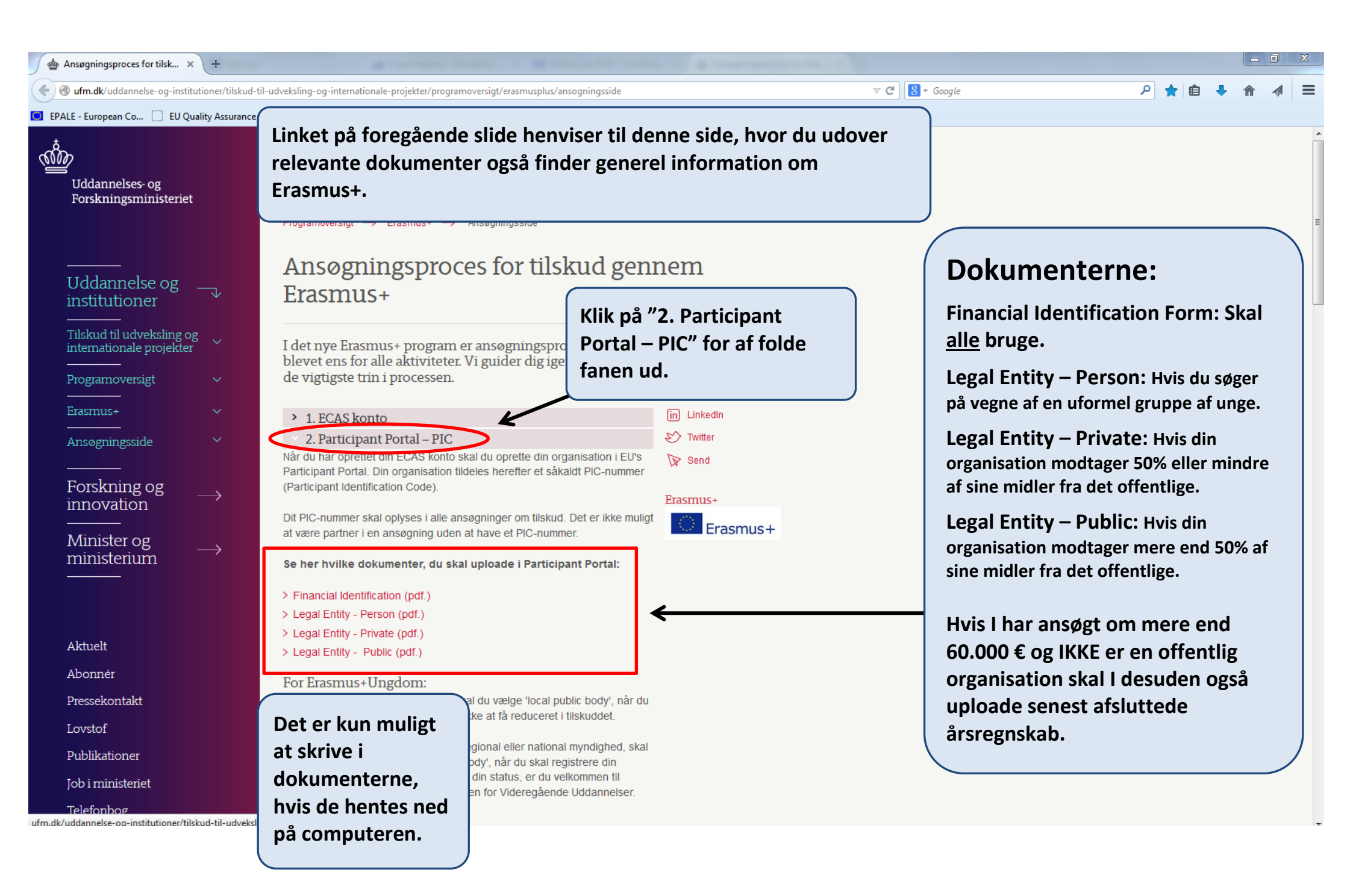

of it may block your submission. Find additional information about the SME Self-Assessment on the IT HOW TO wiki.

Start SME self assessment

## SME Self-Declaration

If the SME Self-Assessment is not necessary in your case (e.g. for the Education, Audio-visual and Culture programmes), use the declaration below.

I declare my organisation as

○ SME ○ Non SME

as from

Registration date dd-MM-yyyy

## Messages

| Organisation          | Read messages of your organisation and send messages to the EC ValidationServices.           |                                                                    |                                                          |  |  |  |  |  |  |
|-----------------------|----------------------------------------------------------------------------------------------|--------------------------------------------------------------------|----------------------------------------------------------|--|--|--|--|--|--|
| SME                   | You don't have any messages                                                                  |                                                                    | New message                                              |  |  |  |  |  |  |
| Messages<br>Documents | Documents                                                                                    |                                                                    |                                                          |  |  |  |  |  |  |
| Submit changes        | Read and upload documents of your organisa<br>effect after you have clicked on "Submit for p | ation. Please ensure their quality. Maxin<br>rocessing"            | num allowed document size is 6Mb. Updates take immediate |  |  |  |  |  |  |
|                       | Find out more on how to submit a document.                                                   |                                                                    |                                                          |  |  |  |  |  |  |
|                       | You don't have documents to display                                                          | Når du har udfyldt det<br>relevante dokument<br>klikker du på "Add | Add document                                             |  |  |  |  |  |  |
|                       |                                                                                              | document".                                                         |                                                          |  |  |  |  |  |  |

Når dokumenterne er udfyldt digitalt, i den gemte PDF-fil, skal de printes og scannes ind igen, da der er krav om underskrift.

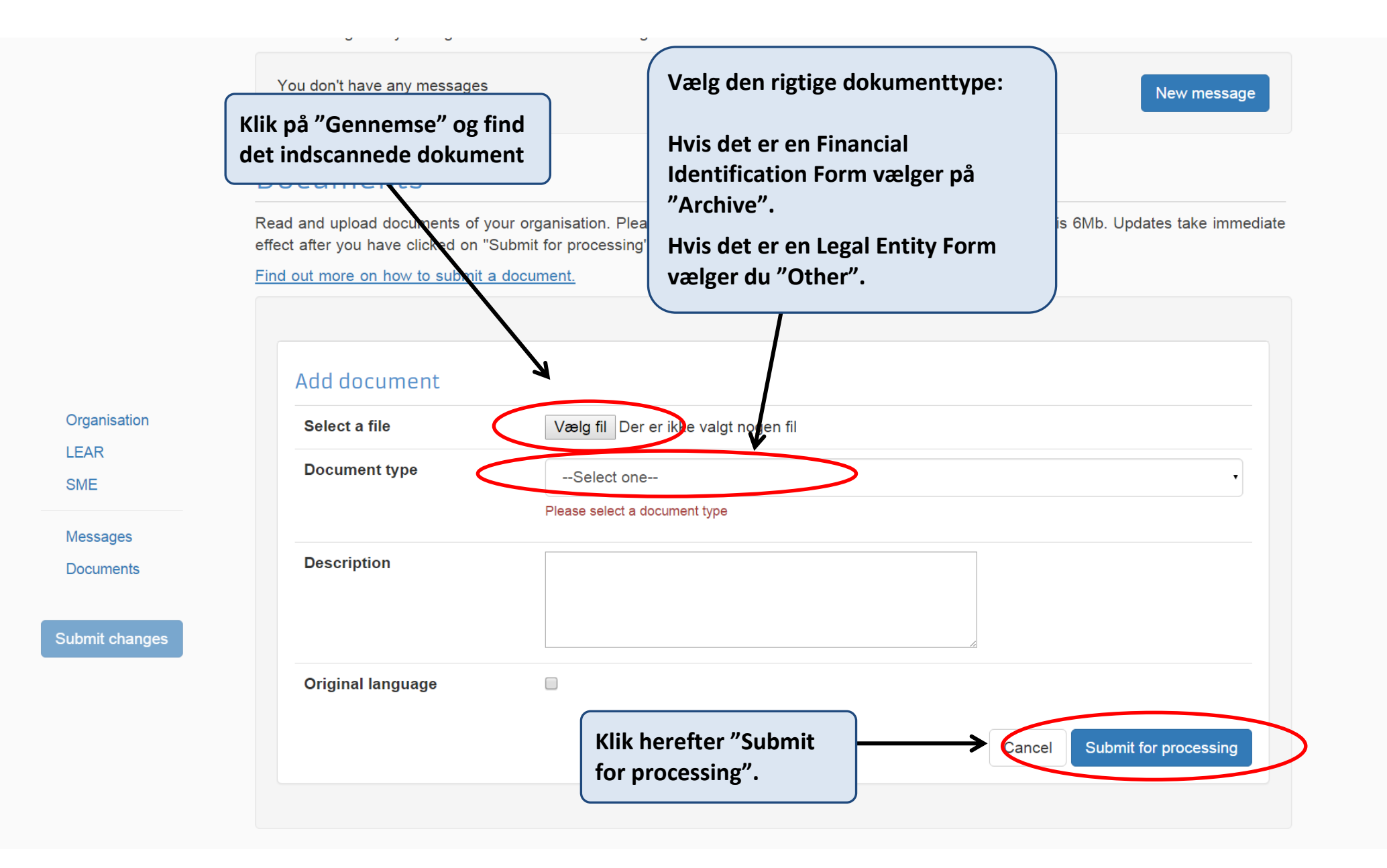

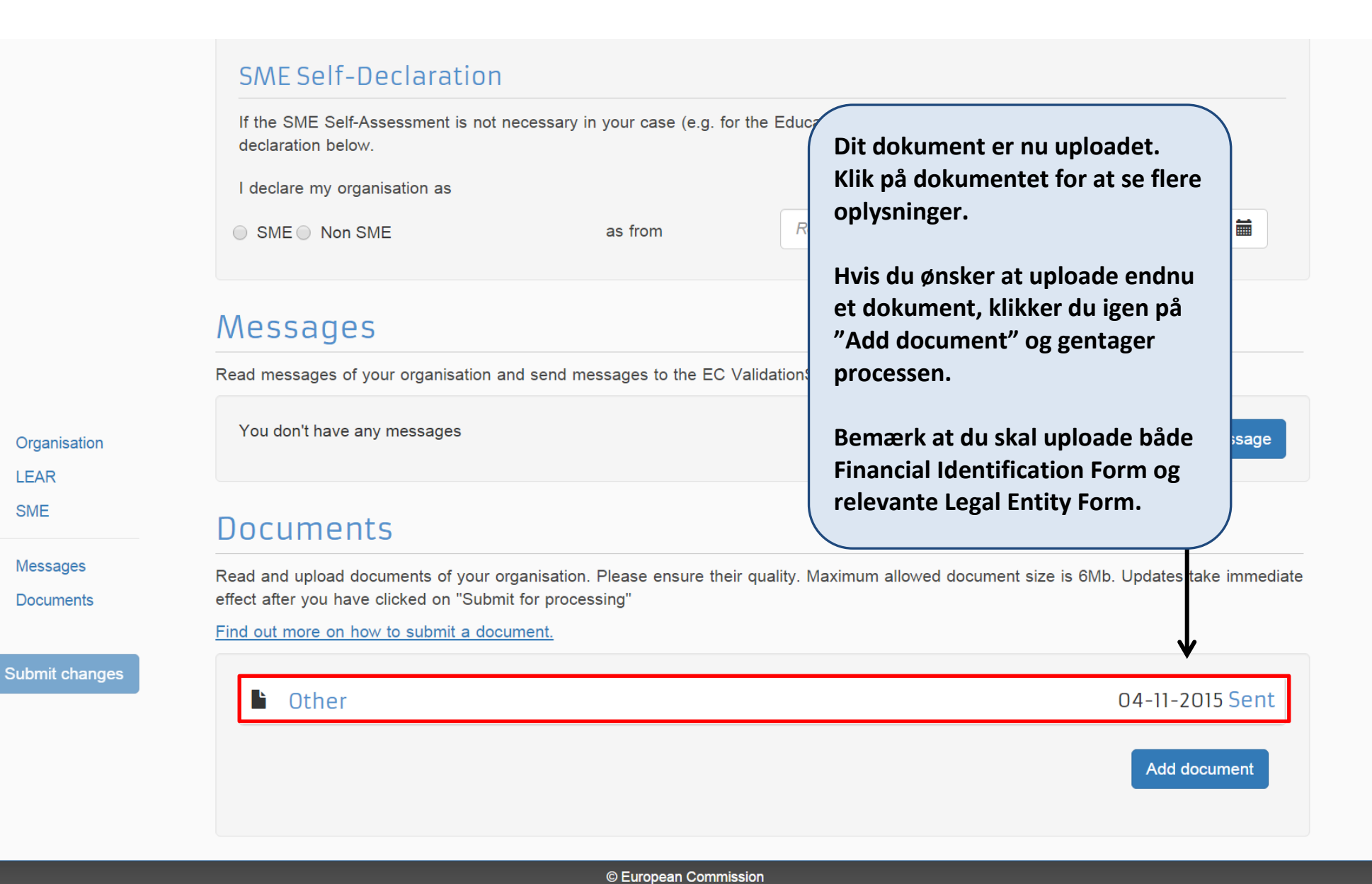

LEAR

SME

## Documents

Read and upload documents of your organisation. Please ensure their quality. Maximum allowed document size is 6Mb. Updates take immediate effect after you have clicked on "Submit for processing"

Find out more on how to submit a document.

| Når du har up<br>dokumenter,<br>Dokumenterr<br>klikkede "Sub | bloadet alle relevante<br>kan du lukke fanen.<br>ne blev gemt da du<br>omit for processing". | 04-11-2015 Sent<br>legal-entity-person.pdf<br>Vælg fil Der er ikke valgt nogen fil |  |  |  |  |  |  |
|--------------------------------------------------------------|----------------------------------------------------------------------------------------------|------------------------------------------------------------------------------------|--|--|--|--|--|--|
|                                                              | Document Type                                                                                | Other                                                                              |  |  |  |  |  |  |
| organisation<br>EAR<br>ME                                    | Description                                                                                  |                                                                                    |  |  |  |  |  |  |
| lessages                                                     | Undate Date                                                                                  | 04-11-2015                                                                         |  |  |  |  |  |  |
| ocuments                                                     | Source                                                                                       | Education portal                                                                   |  |  |  |  |  |  |
| bmit changes                                                 | Size                                                                                         | 38958                                                                              |  |  |  |  |  |  |
|                                                              | Original language                                                                            |                                                                                    |  |  |  |  |  |  |
|                                                              |                                                                                              | Cancel Submit for processing                                                       |  |  |  |  |  |  |
|                                                              |                                                                                              | Add document                                                                       |  |  |  |  |  |  |

|                                                      | $\bigcirc$                                                                                               |          | Educ       | ation, A  | Audiovis  | sual, Ci      | ulture,  | Citize  | enship a | Contact   Li | egal Notice  <br>Inteeri | English            |
|------------------------------------------------------|----------------------------------------------------------------------------------------------------|----------|------------|-----------|-----------|---------------|----------|---------|----------|--------------|--------------------------|--------------------|
|                                                      | European<br>Commission Participant Portal                                                                |          |            |           |           |               |          |         |          |              |                          |                    |
| Europea                                              | European Commission > Education & Training > Participant Portal > My Organisations                       |          |            |           |           |               |          |         |          |              |                          |                    |
| HOME                                                 | ORGANISAT                                                                                                | TONS -   | PROJECTS 🔻 | EXPERTS - | SUPPORT - |               |          |         |          |              | 🤮 тномая                 | S MELLERUP         |
| My<br>LI<br>Show                                     | My organisations          LEGEND       VO       View Organisations         Show       10       • entries |          |            |           |           |               |          |         |          |              |                          |                    |
|                                                      |                                                                                                    | LEGAL I  | NAME       | A         | PIC       | \$            | VAT      | \$      | STATUS   | \$           | ACTION                   | \$                 |
| Styrelsen for Videregående Uddannelser {TEST} [TEST] |                                                                                                    |          |            | 924428528 | DK        | 34042012      | DE       | ECLARED |          |              |                          |                    |
| Show                                                 | wing 1 to 1 of 1 e                                                                                       | entries. |            |           |           |               |          |         |          | ← PREVIO     | US 1                     | $NEXT \rightarrow$ |
|                                                      |                                                                                                    |          |            |           | ©         | European Comm | nunities |         |          |              |                          |                    |

4

•